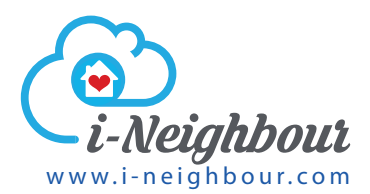

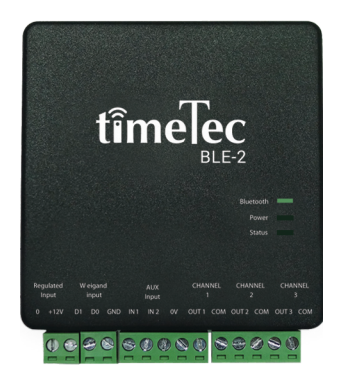

## TimeTec BLE 2 Gate Control Relay Board

## Installation Guide

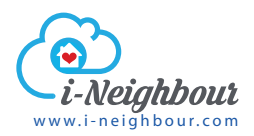

## THE INTRODUCTION

The TimeTec Barrier Gate Control Relay is built based on the BLE 16 Lift Relay Board. It is designed as an intermediate between a user's mobile app and a residential barrier gate controller. The way it works is, a user uses his/her mobile app to send command to the TimeTec Barrier Gate Control Relay Board via Bluetooth connection. The board then translates the command into digital pulse and sends it to the barrier gate controller to open/stop/close the gate.

| Specification          |                                                                                                    |
|------------------------|----------------------------------------------------------------------------------------------------|
| Model                  | BLE-2                                                                                                    |
| Channels               | 2 FORM C Relay output, NO/NC selected via jumper<br>Weigand 26-bit input                                                                                                    |
| Gates                  | Max 2                                                                                                    |
| Dimension (mm)         | 100 (L) x 231 (W) x 62 (H)                                                                                                    |
| Weighing (kg)          | 0.6                                                                                                    |
| Power input            | 9 ~ 24 VDC                                                                                                    |
| Working Temperature °C | 0-45                                                                                                    |
| Humidity (%)           | 20-80                                                                                                    |
| Card Storage           | 30,000                                                                                                    |
| Communication          | Bluetooth Low Energy (BLE) 4.2, Weigand 26-bit input                                                                                                    |
| Effective Distance (m) | 5 (For mobile app)                                                                                                    |
| LED indicator          | Yes                                                                                                    |
| Transaction Records    | Unlimited, stored in cloud server                                                                                                    |
| Event Capacity         | Unlimited, stored in cloud server                                                                                                    |
| Mobile OS              | Android 4.0.2 and above, iOS 8.0 and above                                                                                                    |
| App & Cloud            | TimeTec VMS, TimeTec Access and i-Neighbour                                                                                                    |
| Language (App & cloud) | Arabic, Chinese Simplified, Chinese Traditional, English, Hindi,<br>Indonesian, Malay, Nepali, Spanish, Thai, Turkish, Vietnamese.<br>Other languages are available upon request. |

### **TECHNICAL SPECIFICATION**

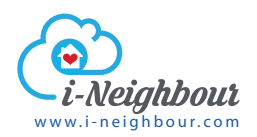

# INSTALLATION

### THE HARDWARE

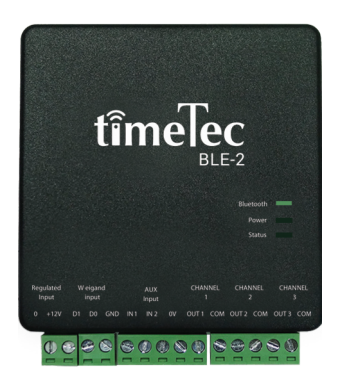

## THE LED INDICATOR

|           | FUNCTIONS                                                                                               |
|-----------|----------------------------------------------------------------------------------------------------|
| Bluetooth | Blinking – Standby mode, device is broadcasting signals to nearby users.                                |
| Gate 1    | Static in orange – Standby mode                                                                         |
| Gate 2    | Blinking in orange – Working mode, device is sending open/stop/close Gate 1 command to auto gate panel. |

### THE CONNECTORS

|                 | FUNCTIONS                                                 |
|-----------------|-----------------------------------------------------------|
| Regulated input | Connect to power source ranging from 9 to 14.5V           |
| Open            | The relay output to barrier gate control panel Open port  |
| Stop            | The relay output to barrier gate control panel Stop port  |
| Close           | The relay output to barrier gate control panel Close port |

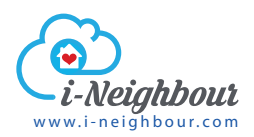

## WIRING DETAILS

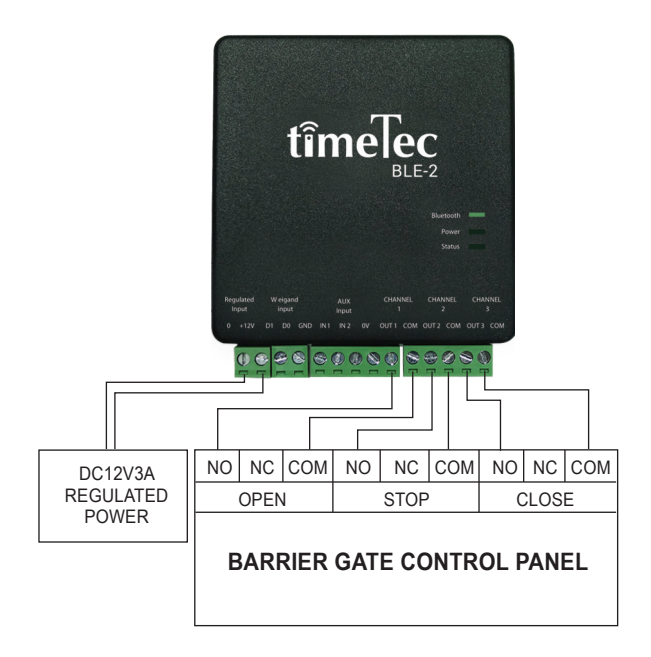

It is important to shut down all your auto gates from any operations and disconnect the power supply before carrying out any installation or wiring job.

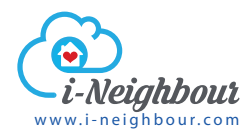

#### Step 1

Connect a 12V DC 3A power source to the power input port of TimeTec Auto Gate Control Relay. DO NOT SWITCH ON the power until all the wiring works are done.

### Step 2

Connect Open, Stop and Close relays (NO and COM) to the corresponding relay inputs into your auto gate control panel. You can use NC and COM from TimeTec Auto Gate Control Relay if your auto gate control panel is using NC and COM as well. Ignore the Stop relays if it is irrelevant.

### Step 3

Turn on the power of the TimeTec Barrier Gate Control Relay, barrier gates and all their components.

#### Step 4

Sign in to i-Neighbour web portal to complete the setup and configuration.

#### Note:

- To stop the control of TimeTec Barrier Gate Control Relay Board, you need to shut down its power source.
- You can still control the gate operations by using a remote control or through the physical open-stop-close buttons.

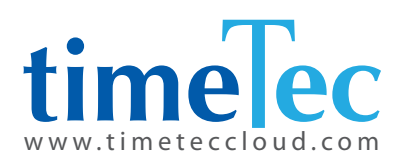

© 2018 Timetec Cloud Sdn Bhd. All rights reserved.• 042018